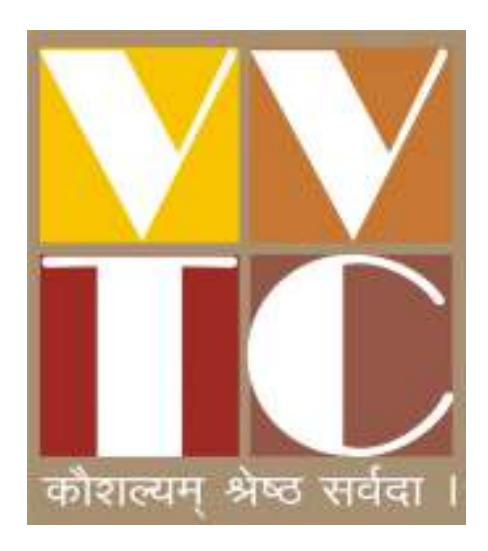

Trainee's User Manual for Online Exam Vocational Training Center, Vaghaldhara - 396375 Ta. & Dist. Valsad, Gujarat Tel. 8980807177

#### **Introduction :**

શ્રી વાધલધરા વિભાગ કેળવણી મંડળ સંચાલિત વોકેશનલ ટ્રેનિંગ સેન્ટર, વાધલધરા તા. જી. વલસાડ, ગુજરાત ખાતે 13 NCVT માન્ય એક વર્ષ અને બે વર્ષના ટ્રેડો ચાલે છે જ્યારે 14 STCs પેટર્નના ચાર માસના અભ્યાસક્રમો ચાલે છે.

તાલીમાર્થીઓ online Exam આપી શકે તે માટે સંસ્થાના પોર્ટલ (v-vtc.org) ઉપર online પરીક્ષા લેવામાં આવે છે. જેમાં તાલીમાર્થી Internet ના માધ્યમ થી લેપટોપ, PC ઉપર, ટેબલેટ અથવા સ્માર્ટ મોબાઈલ ફોનમાં online પરીક્ષા આપી શકે છે. તાલીમાર્થી પરીક્ષા આપ્યા પછી પોતાના પરીણામ તથા પોતાની ઉત્તરવફી પણ online જોઈ શકાય છે. તાલીમાર્થીઓ સર્વ પ્રથમ સંસ્થાની વેબસાઈટ http: v-vtc.org ખોલવી.

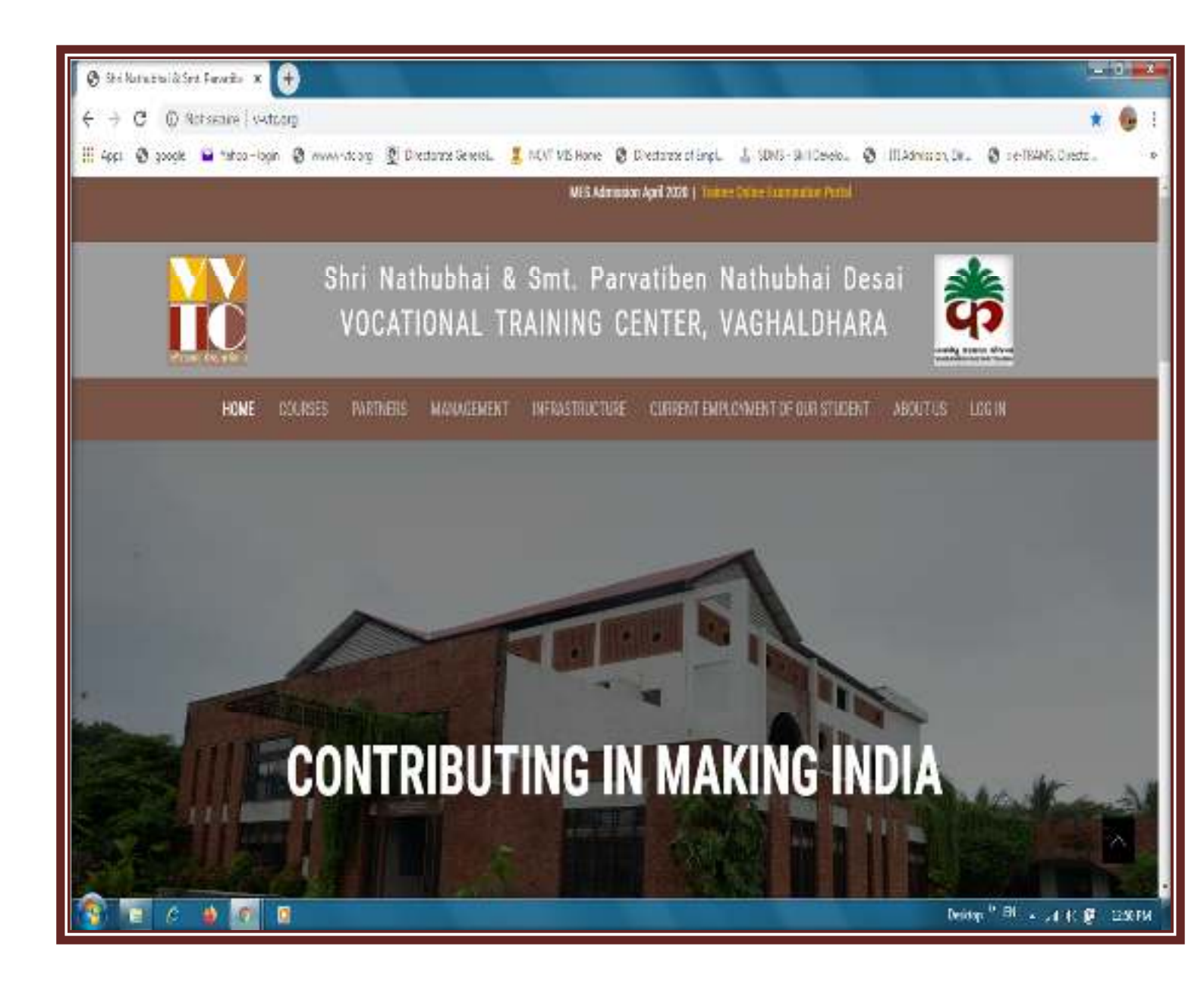

### ત્યારબાદ પોર્ટલ ઉપર

### Examination → Trainee online portal ઉપર Enter કરો.

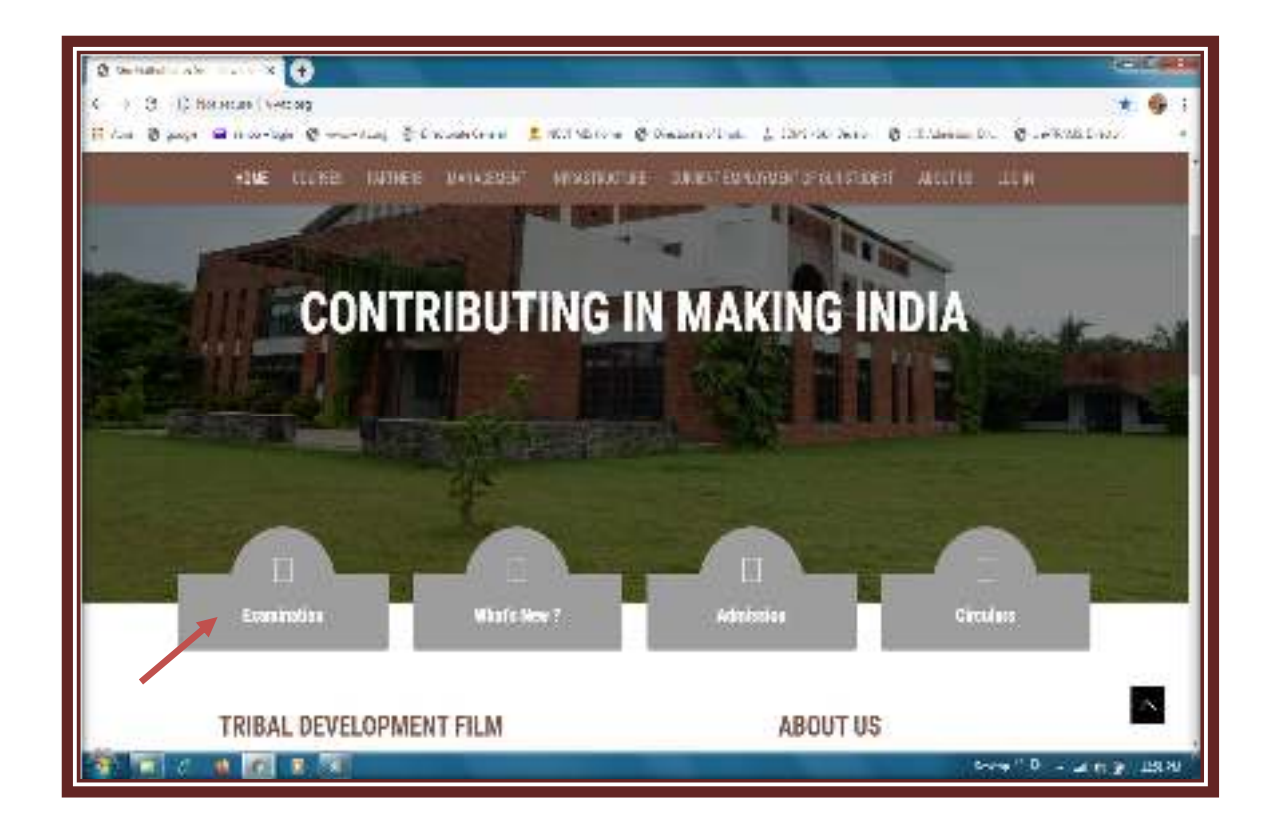

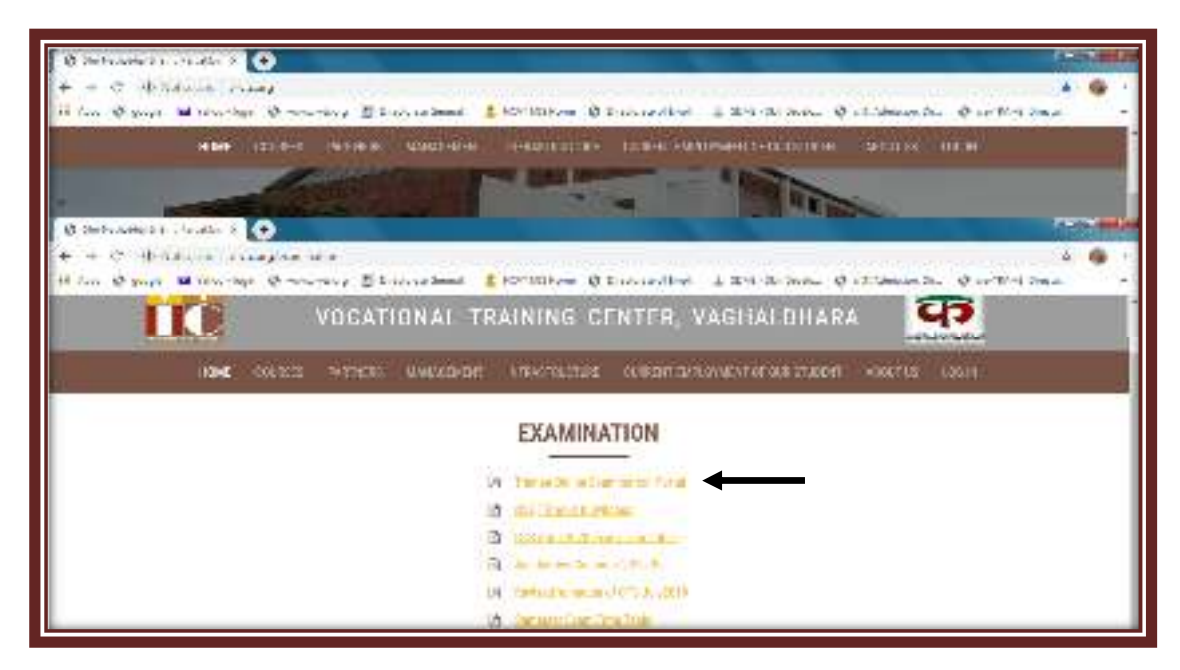

## ત્યારબાદ તાલીમાર્થી/Student Login ઉપર જઈ Enter થવુ.

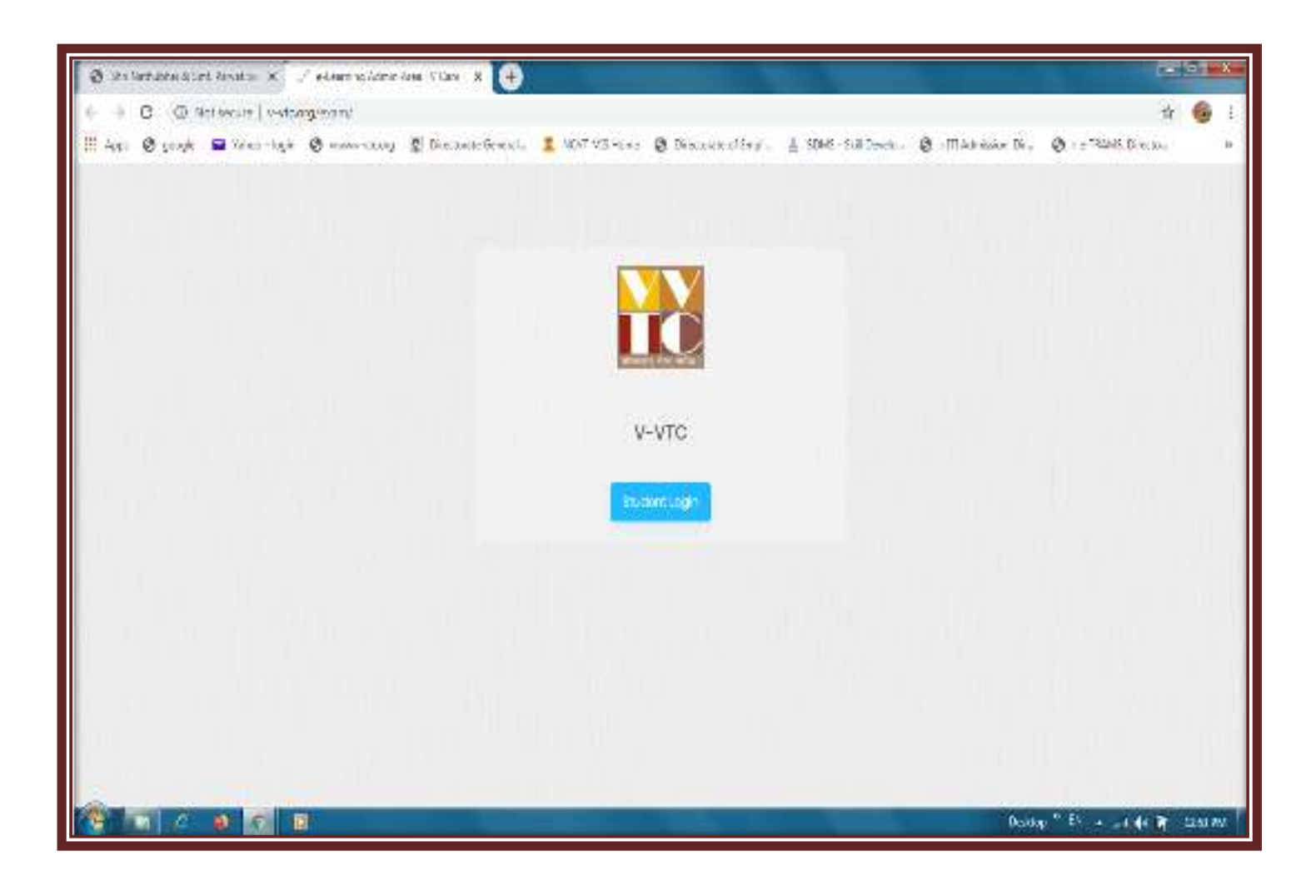

### ➔ તાલીમાર્થીની માહિતી માટે

v-vtc student Area નીચે મુજબ આવશે.

| V - VIC Student              | s Area |
|------------------------------|--------|
| Sign in to start your sessio | 'n     |
| Trade Code                   | 4      |
| Roll Number                  | 1      |
| Password                     |        |

જેમાં તાલીમાર્થીઓ જે ટ્રેડમાં તાલીમ લેતા હોય તે ટ્રેડનો કોડ નાંખવો. જેમકે

| Sr.<br>No. | Trade Name                                                  | Trade Code |
|------------|-------------------------------------------------------------|------------|
| 1          | Computer Hardware & Network Maintenance                     | 418        |
| 2          | Computer Operator and Programming Assistant                 | 421        |
| 3          | Dress Making                                                | 440        |
| 4          | Electrician                                                 | 442        |
| 5          | Fitter                                                      | 453        |
| 6          | Mason (Building Constructor)                                | 499        |
| 7          | Plumber                                                     | 543        |
| 8          | Turner                                                      | 578        |
| 9          | Welder                                                      | 969        |
| 10         | Surveyor                                                    | 970        |
| 11         | Architectural Draughtsman                                   | 990        |
| 12         | Draughtsman (Civil)                                         | 991        |
| 13         | Refrigeration & Air Condition Technician                    | 998        |
| 14         | Domestic Data Entry Operator                                | 101        |
| 15         | Draughts person-Civil works                                 | 102        |
| 16         | Electrician - Domestic Solutions                            | 103        |
| 17         | Field Technician - Air Conditioner                          | 104        |
| 18         | Manual Metal Arc Welding/ Shielded Metal Arc Welding Welder | 105        |
| 19         | Tungsten Inert Gas Welder (GTAW)                            | 106        |
| 20         | Assistant Plumber - General                                 | 107        |
| 21         | CNC Operator Turning                                        | 108        |
| 22         | CNC Operator - Vertical Machining Centre                    | 109        |
| 23         | Draughts person (Interior Design)                           | 110        |
| 24         | Assistant Surveyor                                          | 111        |
| 25         | Field Technician Computing And Peripherals                  | 112        |
| 26         | Assistant Mason                                             | 113        |
| 27         | Self Employed Tailor                                        | 114        |

→ ત્યારબાદ તાલીમાર્શીઓએ રોલ નંબર જે સંસ્થા તરફથી 12 આંકડાનો આપવામાં આવે છે. દા.ત. <u>240824008403</u> 🛛 થવા <u>240886810101</u> લખવો.

→ ત્યારબાદ તાલીમાર્થીના પાસવર્ડ માટે પોતાની જન્મ તારીખ DD/MM/YYYY પ્રમાણે નાંખવી. દા.ત. 14/07/2005 □ થવા 05/12/2006 ત્યારબાદ login બટન ઉપર ક્લીક કરવું → Show Password ઉપર કલીક કરવાથી આપે લખેલ Password દેખાશે.

# → ત્યારબાદ તાલીમાર્શીઓ પરીક્ષાની માહિતી ધ્યાન પુર્વક વાંચન કરી I Accept & continue ઉપર કલીક કરવું

| 🕲 a-lauring Radersches - Oxyga Custe                                                                                                    |
|----------------------------------------------------------------------------------------------------|
| 🕼 Mitterzer   s-stang-oststar-jugi                                                                                                    |
|                                                                                                    |
|                                                                                                    |
|                                                                                                    |
|                                                                                                    |
| De inuel grenz van - onde canae                                                                                                    |
| Alot secure   verticing/exam/user                                                                                                    |
| A. A A.                                                                                                    |
| ા આ પશંકામાં આવેલ પ્રથમક મહેલ્ટ તથા ગુજરાતી લાગામાં છે.                                                                                                    |
| १ सीलन भमरी प्रभुः अङ्गाने नाना धेरा रहला महे विसया हे                                                                                                    |
| A+ / પ્રશાસ્ત્રે મોદ્રા કરવા માટે                                                                                                    |
| A- 7 अहरने नाम करत माटे                                                                                                    |
| ી પ્રેટિંગ ના દેવીમાં વેપારન છેટ લીવાલે) માં પણ સવાય, વેપારન અનેવાલી કે કે લાવા માં આવવા અને વેપારન વાદેલોય કે અલ્લો માં આ સવાય કેલે.<br>આ ગામ આ દેવીમાં બનાવા વેપાય કે તે બનાવા માં તે વેપાય સ્વયત બનાવા વેપાય વેપાય વેપાય વિદ્યાર્થી સમય અને આવાનો માં                                                                                                    |
| માં મહત્વ પ્રદેશના પરાશના પ્રયત્વ ના કરવા તેવે સ્પત્વ ના પ્રયત્વ ના પ્રયત્વ ના મહત્વ સાથ પ્રયત્વ ના પ્રયત્વ ના પ્રયત્વના ના પ્રયત્વ ના પ્રયત્વ ના પ્રયત્વ ના પ્રયત્વ ના પ્રયત્વ ના પ્રયત્વના ના પ્રયત્વના પ્રયત્વ ના પ્રયત્વ ના પ્રયત્વ ના પ્રયત્વના ના પ્રયત્વ ના પ્રયત્વ ના પ્રયત્વના ના પ્રયત્વના ના પ્રયત્વના ના પ્રયત્વના ના પ્રયત્વ ના પ્રયત્વના ના પ્રયત્વના ના પ્રયત્વના ના પ્રયત્વના ના પ્રયત્વના ના પ્રયત્વના ના પ્રયત્વના ના પ્રયત્વના ના પ્રયત્વના ના પ્રયત્વના ના પ્રયત્વના ના પ્રયત્વના ના પ્રયત્વના ના પ્ |
| લ લાક ના ફેદોની પરીક્ષાએ પેપર ૧ પએ પેપર ૨ નો સગળ ૧૨૦ વીનીટ શકેલે.                                                                                                    |
| 7 ટેસ સંબ ઉપર ડાયાયલું આપના શકા નગર નગર ફેડનું નામ જોવા મંદર, કેસ સાંભની ગયે પર વિકલ્પના સાથે સ્લાક લાલ મળશે. રસ સાંભનો લેગણે બાલુમાં પ્રકારિયલ કાઈ પણ જોવનો તંદકોફ દાંગ તો.<br>સમગ્ય જોશને જોડ કરવી                                                                                                    |
| 8 ટકુ અમરાય કરવા માટે નેટ પેકને બઢલા પુચ્ચ અવલને ઉત્હીગ કરવો                                                                                                    |
| ે પરીક્ષણે બિટા જળાયના માટેલ કપણે નહીં.<br>જ મંદ્ર પણ કરવાન તે આ દાવસે કહેરે અને કહેર કપના બે સામને છે.                                                                                                    |
|                                                                                                    |
| 1/accept & Continue                                                                                                    |
|                                                                                                    |
|                                                                                                    |
|                                                                                                    |
|                                                                                                    |
|                                                                                                    |

→ ત્યારબાદ તાલીમાર્થીઓ પોતાનું નામ, રોલ નંબર, Session, Quarter, Trade વિગેરે ચેક કરવી અને યોગ્ય લાગે તો Examination માં જઈ જે તે મહિનાની પરીક્ષા સીલેક્ટ કરવી ત્યારબાદ તાલીમાર્થીઓ જે વિષયની પરીક્ષા હોય તે વિષયની પરીક્ષાના ટાઈમ ટેબલ મુજબ સીલેકટ કરવું.

| 😢 e-Laureiro Statero Ana - Seogla C |                                                                          | La Dec                  |
|-------------------------------------|--------------------------------------------------------------------------|-------------------------|
| Not secure   v vtcorp/example       | usenlogen                                                                | 0                       |
|                                     |                                                                          |                         |
|                                     |                                                                          |                         |
|                                     |                                                                          |                         |
| 🖉 el koning (talens à va - Socge C  | store                                                                    |                         |
| D Notseare vedcorg/early            | ustinuturion                                                             |                         |
| NVV                                 | Karren: Patril Mussishkurrar Babutital                                   | Today's Date: 1506(2021 |
|                                     | Roll No.: 021206868403311                                                | Logat                   |
|                                     | Guarter: 3                                                               |                         |
| India (Indianti                     | Trade: (455.) File: (NSOF)                                               |                         |
| Examination:                        | Papar:                                                                   |                         |
| June 2020                           | <ul> <li>Paper-t (Trace Theory)</li> </ul>                               |                         |
| Contrast Converse                   | - Scient -                                                               |                         |
|                                     | Facer 2 (Employability SKII)<br>Pacer 3 (Workney Calculator And Science) |                         |
|                                     | Paper-S (Morking: Calcustor-And Science)                                 |                         |

→ ત્યારબાદ start Exam પર ક્લીક કરવું.

→ ત્યારબાદ તાલીમાર્થીનો પરીક્ષાની શરૂઆતનો સમય અને પરીક્ષા પુર્ણ થવાનો સમય દેખાશે જેમાં Action option માં Start બટન ઉપર ક્લીક કરવું.

| 🛞 e-Leaning Students Area - Scogle Chrone | carry merel line at O                      | A DESCRIPTION OF TAXABLE PARTY. |                                                                                                    | - 0 × |
|-------------------------------------------|--------------------------------------------|---------------------------------|----------------------------------------------------------------------------------------------------|-------|
| O Notaecure   witcorg/esamAper/           | cgin                                       |                                 |                                                                                                    | 91    |
|                                           |                                            |                                 |                                                                                                    |       |
|                                           |                                            | NV.                             |                                                                                                    |       |
| 🕲 e-berning Stadents Kres - Scogle Charne | Franks and the line of O                   |                                 |                                                                                                    | - E X |
| O Not secure   white org/esam//from       | endvær/homelevan "master, id-198brader, je | 1-1                             |                                                                                                    |       |
| N VA VA                                   | Name: Patel Wukestkumar                    | Sabaru                          | Date: 05/05/2020                                                                                                    |       |
|                                           | Rall No.: 00100855645301                   |                                 | Tena : Co las De                                                                                                    |       |
|                                           | Session: Session-1                         |                                 | line: 21 cri us                                                                                                    |       |
| Constant and a st                         | Trade: [455 ] Fiber (MSQF)                 |                                 | 13/5                                                                                                    |       |
|                                           | Quarter: 3                                 |                                 |                                                                                                    |       |
|                                           | Paper: Paper -1 (1-ade The                 | a));                            |                                                                                                    |       |
| Examination                               | Start Time                                 | End Time                        | Action                                                                                                    |       |
| June 2020                                 | 2020-06-03 11 00:00                        | 2020-06-04 18 00:00             | Start Resum                                                                                                    |       |
|                                           |                                            |                                 | An Internet and Internet and |       |
|                                           |                                            |                                 |                                                                                                    |       |
|                                           |                                            |                                 |                                                                                                    | _     |

તાલીમાર્થી જ્યારે Start બટન દબાવે ત્યારબાદ પરીક્ષા ટાઈમ ટેબલ મુજબ શરૂ થશે.

| 🕽 é Laning Sudars Ana - Google Dione         |                                  | 10                  | C. 100. | (D.)                                                                                                    |
|----------------------------------------------|----------------------------------|---------------------|---------|----------------------------------------------------------------------------------------------------|
| Chicksone   v-Acayles rylised                | igh                              |                     |         |                                                                                                    |
|                                              |                                  |                     |         |                                                                                                    |
|                                              |                                  |                     |         |                                                                                                    |
|                                              |                                  |                     |         |                                                                                                    |
| 🕽 de Laur de la Stadarts Ana - Gaagde Davera | -                                | 0                   |         | color.                                                                                                    |
| C Katseone   vistoorg/early/from             | entiferationalitican "unstall t- | S6.pacor.jd=1       |         |                                                                                                    |
|                                              | Karne: Field M                   | HAT OND 12/6        |         | Date: 10/06/000                                                                                                 |
|                                              | Roll No. (9110                   | the sense where any |         | Tere: William Co.                                                                                               |
|                                              | Session: Sess                    |                     | 1000    | The second second second second second second second second second second second second second second second se |
| Same Barrier                                 | Tradec (455) El                  |                     | OK .    | WP .                                                                                                    |
|                                              | Paper Paper 1                    | Trate Tracht        |         |                                                                                                    |
|                                              | 9                                | 0.000               |         |                                                                                                    |
| Esamination                                  | S2rt Tine                        | End Time            | Action  |                                                                                                    |
| June 2020                                    | 2020-06-05 11:00:00              | 2120-06-04 18:20 01 | Start   | Resumo                                                                                                    |
|                                              |                                  |                     |         |                                                                                                    |
|                                              |                                  |                     |         |                                                                                                    |
|                                              |                                  |                     |         |                                                                                                    |
| <u>.</u>                                     |                                  |                     |         |                                                                                                    |

જો તાલીમાર્થી પરીક્ષાના સમય પહેલા Start બટન ઉપર Enter થાય પછી જો You are not allowed આવે તો પરીક્ષાના સુપરવાઈઝરને જાણ કરવી.

<u>તાલીમાર્થી Start</u> બટન દબાવ્યા પછી સંસ્થા તરફથી તેમને પરીક્ષા માટે Allow <u>કરવામાં આવ્યા પછી જ પરીક્ષા શરૂ થશે.</u>

### →તાલીમાર્થી જે પરીક્ષાનું પેપર આપવાના હોય તેના Question આવશે.

| Die al. aanster Geschers and J. Konste Pours<br>a-Laar ing Calders Assa - Google Circles | 10                                                        |              |                                                   |
|------------------------------------------------------------------------------------------|-----------------------------------------------------------|--------------|---------------------------------------------------|
| Nilami   Caropeanii Alam                                                                 | A.                                                        |              |                                                   |
|                                                                                          | Name: Peter Musernia new East acted                       | Dece: (      | aneonen 👘                                         |
|                                                                                          | Ball No. (0)(000003-530)                                  | True:        | th Ser 27 c                                       |
|                                                                                          | Separati Skawar-1<br>Tuata (JAC) - Pray (SMJ-1            |              | 1200                                              |
| Anna Gradan                                                                              | Gearler: 3                                                |              |                                                   |
|                                                                                          | Paper Prise: 1 (Four Theory)                              |              |                                                   |
| Duestor 1 of 50                                                                          |                                                           | (a. [a.][a+] | Question Palette                                  |
| 1. Choose the themb rule for                                                             | calculating the tap drill size for cutting matrix thread. |              |                                                   |
| A Tap criticize - Major da Fitta                                                         |                                                           |              | X 8 9 31 11 12                                    |
| B. Tap on ESDE - Micor (G - PHL)                                                         |                                                           |              | 1 1 1 1 1 1 1                                     |
| C. Tap di I stat = Thread the - Pilo                                                     | 60 - C                                                    |              | 16 22 28 29 29 30                                 |
| D. Tax do Laise - Crease sta - Pitch                                                     |                                                           |              | 28 23 27 28 27 20                                 |
| QA                                                                                       |                                                           |              | 21 22 23 24 29 24                                 |
| 1.4                                                                                      |                                                           |              | 2011 1221 1225 1225 1225 1225                     |
| De l'un                                                                                  |                                                           |              | <u>St</u> <u>St</u> <u>St</u> <u>st</u> <u>st</u> |
| (Tail                                                                                    |                                                           |              | 20 24 41 45 47 49                                 |
|                                                                                          |                                                           |              | 68 55                                             |
| Case and the same and the                                                                | HYPERIN : Here                                            |              | August WAssend                                    |
|                                                                                          |                                                           |              | Patent Avy street                                 |

➔ જો ચાલુ પરીક્ષામાં અચાનક કોમ્પ્યુટર/લેપટોપ/ટેબલેટ/મોબાઈલ માં ઈન્ટરનેટ બંધ થઈ જાય અથવા કોઇ કારણસર ઓનલાઈન પરીક્ષા બંધ થઈ જાય તો તાત્કાલીક પરીક્ષા સુપરવાઈઝરને જાણ કરવી ➔ તાલીમાર્શીઓની ઉત્તરવઠી તથા પરીક્ષાના પરીણામની જાણકારી માટે.સંસ્થા તરફથી તાલીમાર્શીઓના પરીક્ષાના પરીણામની જે તારીખ આપવામાં આવી હોય તે તારીખે તાલીમાર્શી પોતના ટ્રેડ કોડ, રોલ નંબર તથા જન્મ તારીખ Enter કરીને Show Result ઉપર બટન દબાવીને પોતાની ઉત્તરવઠી તથા પરીણામ જાણી શકાશે.

| 🖁 eleaning Staderts Anei-Googi | eltore         | and the second second s | 0800                    |
|--------------------------------|----------------|----------------------------------------------------------------------------------------------------|-------------------------|
| Chol secure   vestcorg/ea      | niserintuction |                                                                                                    |                         |
|                                |                | Name: Patel Wukeshkuma: Babubhak<br>Roll Nol: 00100886645501<br>Session: Session-1<br>Quarter: 3<br>Trade: (455   Filter (NSQF)                                                                                                    | Today's Date: 0506/2020 |
| Examination:                   | ٧              | Paper.<br>Paper-1 (Trade Theory)                                                                                                    |                         |
| Start Exam Show Res            | ut             |                                                                                                    |                         |

| four Result is as Julions.                                   |                                 |                  |                        |                            |                            |                  |                  |       |
|--------------------------------------------------------------|---------------------------------|------------------|------------------------|----------------------------|----------------------------|------------------|------------------|-------|
|                                                              |                                 |                  |                        |                            |                            |                  |                  |       |
| Lopoid                                                       |                                 |                  |                        |                            |                            |                  |                  |       |
|                                                              |                                 |                  |                        |                            |                            |                  |                  |       |
|                                                              |                                 | Trai             | tte Answer Bheet       |                            |                            |                  |                  |       |
| nosmeni so. :                                                | OUT ORDERWOODS JUT              |                  | name :                 |                            | Parin Museenkumar Babushai |                  |                  |       |
| hade Code -                                                  | 450                             | 453              |                        | N                          | Fitter (NSGF)              |                  |                  |       |
| Examination :                                                | June 2020                       |                  |                        |                            |                            |                  |                  |       |
| Paper :                                                      | Paper -1 (Trade Theory)         |                  | Quarter :              |                            | 3                          |                  |                  |       |
| Paeslion                                                     |                                 | Option A         | Option B               | Option C                   | Ophan D                    | Conset<br>Anaver | Transe<br>Anaver | Varka |
| Vinat 12 - denotes in grinning                               | AT001 specification 41/446HGU87 | Bond             | Aprastve               | Sancone                    | Gran sze                   | ð.               |                  | 0     |
| we are served as it sets that it can be                      |                                 | Herice cratering | Herrowe note<br>metals | Increase the<br>efficiency | the ease the let of the    | ٥                |                  | 4     |
| Which part of a reamer is designed for the removal of chips? |                                 | Face             | Filte                  | Heel                       | Outing angle               | 8                |                  | 4     |
|                                                              |                                 | Eriling          | Spot taking            | Countersinking             | Counter boring             | o                |                  | 4     |
| White the carrie of operation                                |                                 |                  |                        |                            |                            |                  |                  |       |